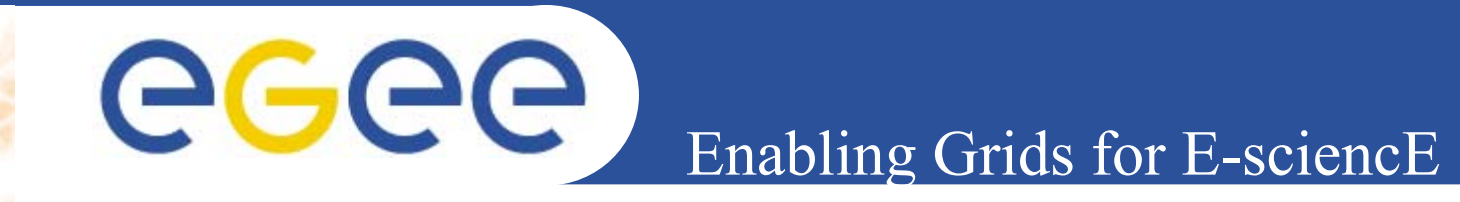

# User Interface Plug&Play "combined" (based on gLite UI 1.1 & LCG UI 2.4.0)

*Gianluca Passaro INFN First gLite tutorial on GILDA, Catania, 13-15.06.2005* 

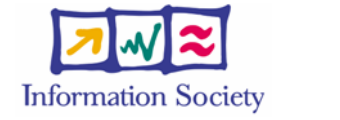

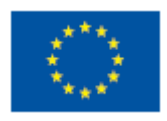

www.eu-egee.org

**INFSO-RI-508833** 

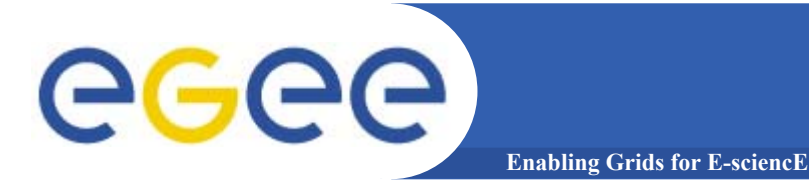

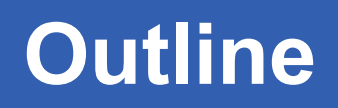

- Introduction
- Installation
- Configuration
- Job submission services
- Data management services

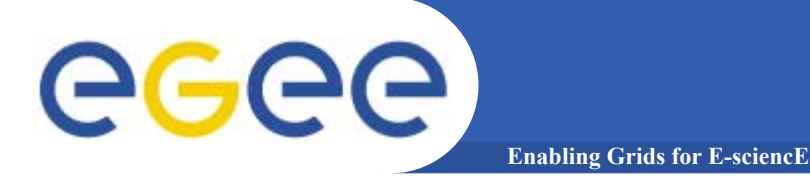

Introduction

## The User Interface PnP "combined" is a merge of: gLite 1.1 UI LCG 2.4.0 UI

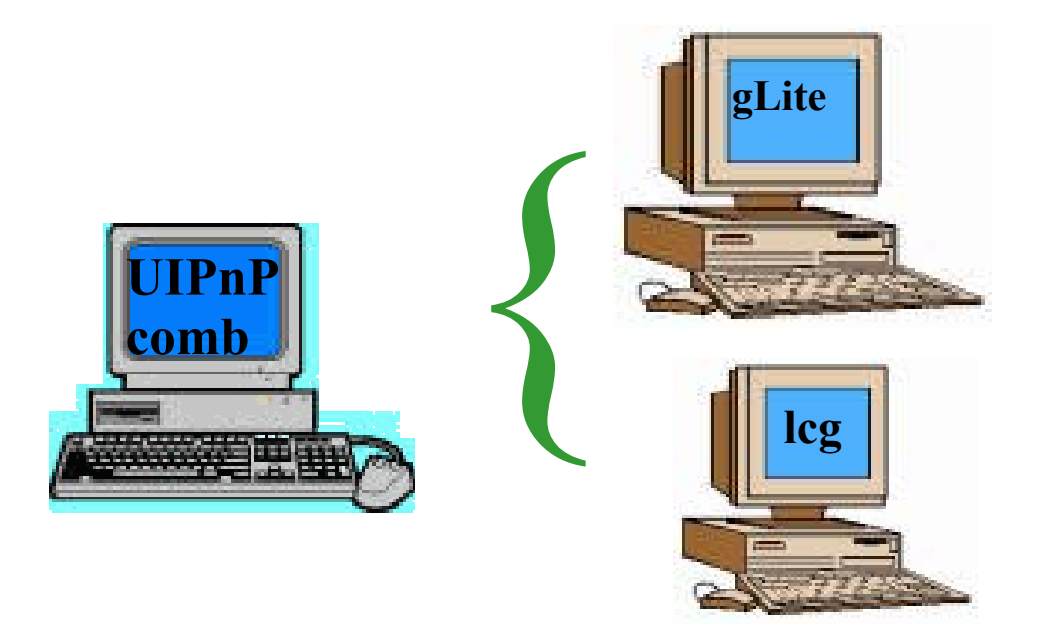

#### We 'll see that is possible to install gLite and LCG UI in same machine

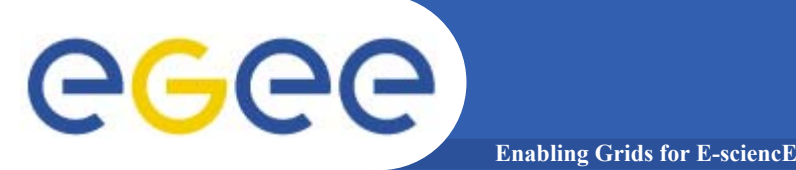

# **Installation steps**

The main reference to the UI PnP "combined" is: <u>https://gilda.ct.infn.it/UIPnPcomb/</u> (at this link you can find some documentation)

Login into your home dir and type following commands:

1) wget https://gilda.ct.infn.it/UIPnPcomb/UIPnPcomb.tar.gz

2) tar zxvf UIPnPcomb.tar.gz

3) cd **UIPnPcomb** 

4) source install.sh

(For more details look at the README file)

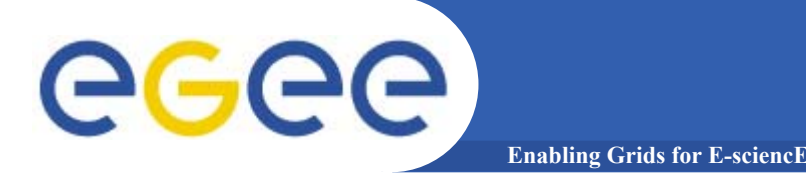

The installation script:

- updates the CRL's if needed
- creates the .globus directory (where you have to insert your personal certificates)
- Creates the JobOutput directory (where the output of your jobs will be stored)
- Sets all the relevant environment variables in .bash\_profile
- Sets a cron job to update the CRL's periodically

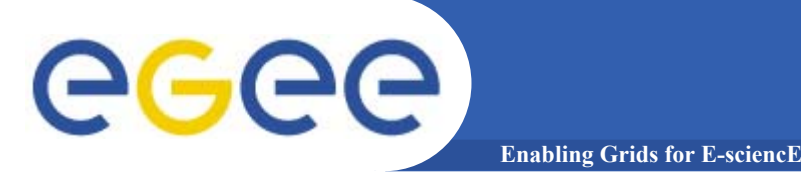

# Configuration

## Into \$HOME/UIPnPcomb/glite/etc/ you can edit the file: glite\_wmsui\_cmd\_var.conf

```
MSLoggerLevel = 1 ;
ErrorStorage = "/tmp/glite/glite-ui" ;
LoggingSyncTimeout = 10 ;
DefaultVo = "gilda" ;
OutputStorage = "~/JobOutput" ;
rank = - other.GlueCEStateEstimatedResponseTime ;
DefaultLogInfoLevel = 1 ;
ListenerStorage = "/tmp/glite/glite-ui" ;
RetryCount = 3 ;
DefaultStatusLevel = 1 ;
requirements = other.GlueCEStateStatus == "Production" ;
LoggingTimeout = 10 ;
```

#### **DefaultVo: setting default VO OutputStorage: default folder for the output of all jobs**

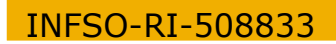

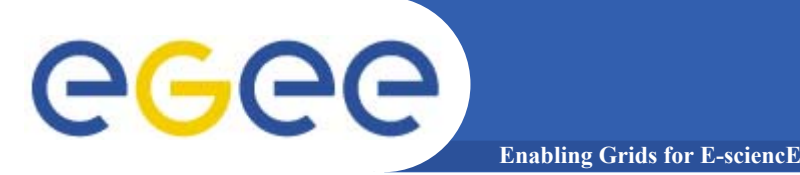

#### Into \$HOME/UIPnPcomb/glite/etc/ you can define your VO and RB/LB:

- 1. create a folder with same name of the VO
- configure the file glite\_wmsui.conf getting template from \$HOME/UIPnPcomb/glite/etc/vo\_template

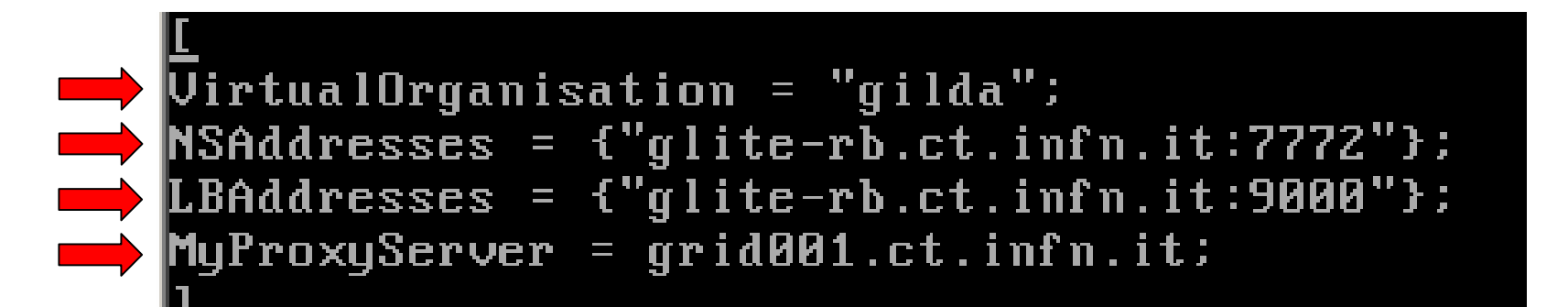

In this file are defined :

- name of theVO
- hostname and port of the Resource Broker and
- Logging&Bookkeeping
- hostname and port of the MyProxy Server

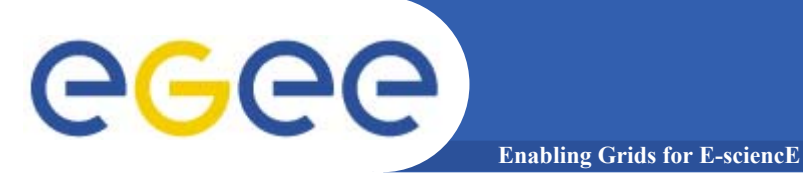

Setting the endpoind for the Fireman Catalog Into \$HOME/UIPnPcomb/glite/etc/services.xml

# <services> <service name="gildaCatalog"> <service name="gildaCatalog">

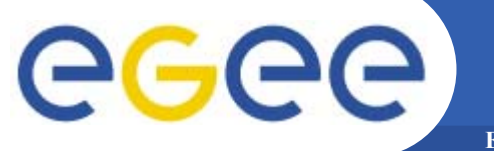

## ... more on configuration

Enabling Grids for E-sciencE

Setting the endpoint of the gLite I/O Client Into \$HOME/UIPnPcomb/glite/etc/glite-io-client.properties.xml

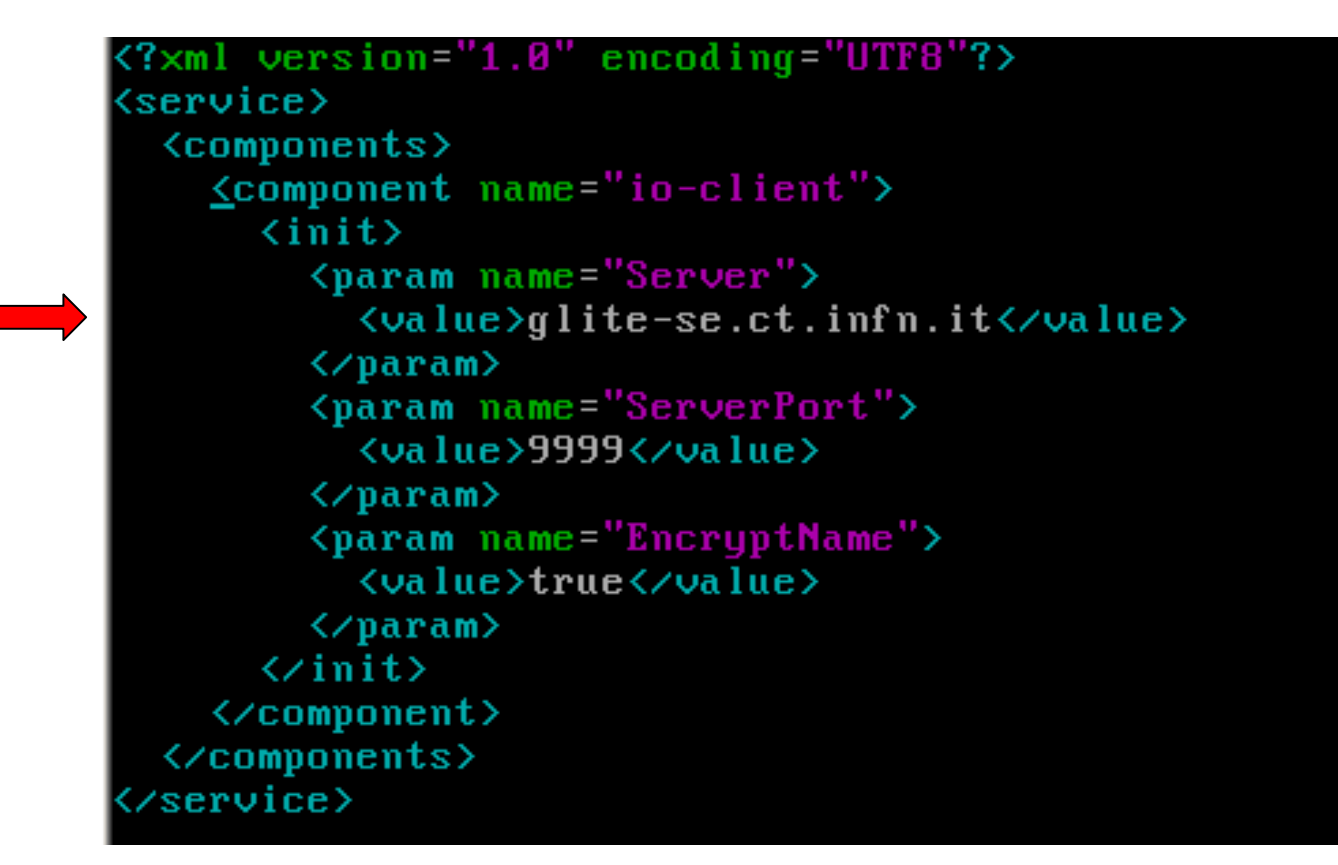

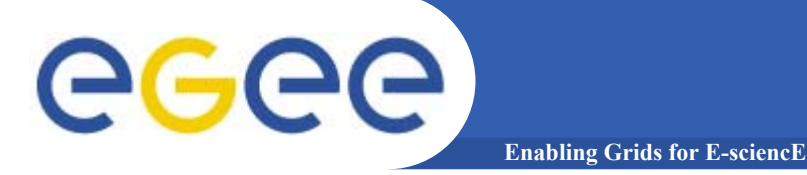

As first step you have to put your certificates in \$HOME/.globus directory

and set the permission of your certificates with:

- chmod 644 usercert.pem
- chmod 400 userkey.pem

If you have the certificate in p12 (or pfx) format (e.g.: mycert.p12) do:

 openssl pkcs12 –nocerts –in <mycert.p12> –out userkey.pem Enter Import Password : <password used for export the certificates from your web browser>

MAC verified ok

Entert PEM pass phrase: sword used for to create the private
key>

Verifing Entert PEM pass phrase: <confirm the password>

openssl pkcs12 –clcert.pem –nokeys –in mycert.p12 –out usescert.pem

**Enter Import Password:** 

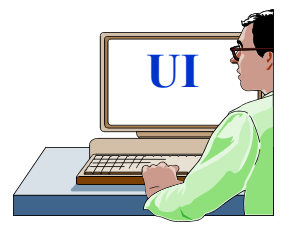

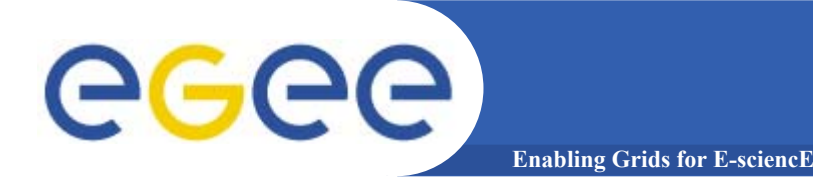

## grid-proxy-init –vo gilda

Your identity: /C=IT/O=GILDA/OU=Personal Certificate/L=INFN Sezione di Catania/CN=Passaro Gianluca/Email=gianluca.passaro@ct.infn.it

Enter GRID pass phrase for this identity: password

Creating proxy ..... Done

Your proxy is valid until: Mon Mar 21 23:57:06 2005

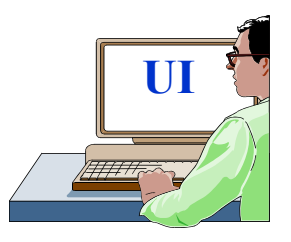

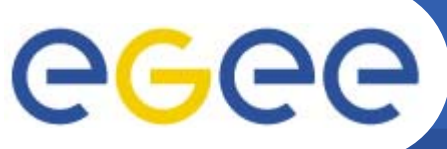

# **Credential delegation services**

Enabling Grids for E-sciencl

myproxy-init -s grid001.ct.infn.it -l <username>

Your identity: /C=IT/O=GILDA/OU=Personal Certificate/L=INFN Sezione di Catania/CN=Passaro Gianluca/Email=gianluca.passaro@ct.infn.it

Enter GRID pass phrase for this identity:

Creating proxy ..... Done

Proxy Verify OK

Your proxy is valid until: Mon Mar 28 12:59:22 2005

Enter MyProxy pass phrase:

<setting the password for myproxy initialized and different from private key>

Your proxy is valid until: Mon Mar 28 13:00:24 2005

**Enter MyProxy pass phrase:** 

**Verifying password - Enter MyProxy pass phrase:** 

A proxy valid for 168 hours (7.0 days) for user gpassaro now exists on grid001.ct.infn.it.

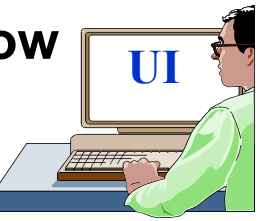

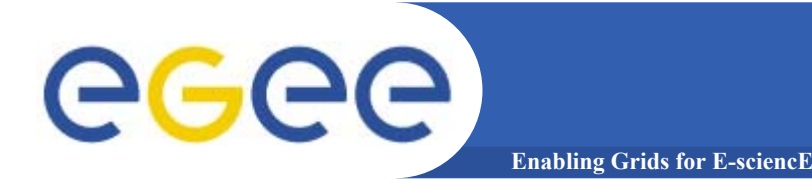

# Sample voms services

### voms-proxy-init -voms EGEE

Your identity: /C=IT/O=INFN/OU=Personal Certificate/L=Catania/CN=Gianluca Passaro Enter GRID pass phrase for this identity: Creating temporary proxy ...... Done /O=dutchgrid/O=hosts/OU=nikhef.nl/CN=kuiken.nikhef.nl /C=NL/O=NIKHEF/CN=NIKHEF medium-security certification auth Creating proxy ...... Done Your proxy is valid until Fri Jun 10 02:25:46 2005

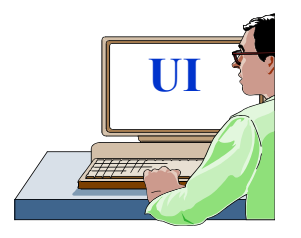

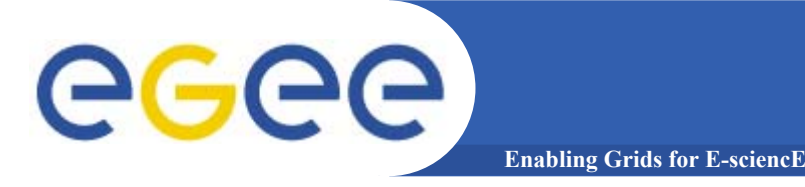

## glite-job-list-match --vo gilda hostname.jdl

Selected Virtual Organisation name (from --vo option): gilda Connecting to host glite-rb.ct.infn.it, port 7772

\*\*\*\*\*

#### **COMPUTING ELEMENT IDs LIST** The following CE(s) matching your job requirements have been found:

\*CEId\* cn01.be.itu.edu.tr:2119/jobmanager-lcglsf-infinite cn01.be.itu.edu.tr:2119/jobmanager-lcglsf-long cn01.be.itu.edu.tr:2119/jobmanager-lcglsf-short

UI

. . .

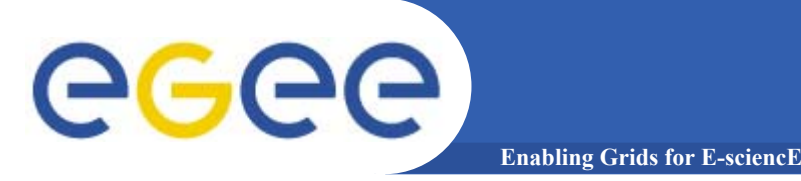

## edg-job-list-match --vo gilda hostname.jdl

Selected Virtual Organisation name (from --vo option): gilda Connecting to host grid004.ct.infn.it, port 7772

\*\*\*\*

#### **COMPUTING ELEMENT IDs LIST** The following CE(s) matching your job requirements have been found:

\*CEId\* cn01.be.itu.edu.tr:2119/jobmanager-lcglsf-infinite cn01.be.itu.edu.tr:2119/jobmanager-lcglsf-long cn01.be.itu.edu.tr:2119/jobmanager-lcglsf-short

UI

...

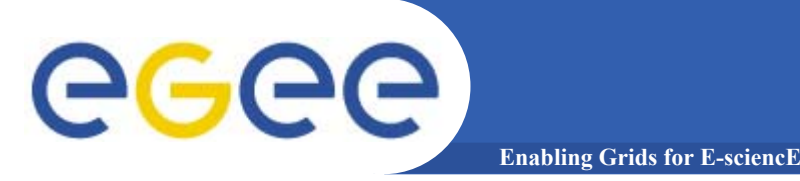

glite-job-submit --vo gilda hostname.jdl

Selected Virtual Organisation name (from --vo option): gilda Connecting to host glite-rb.ct.infn.it, port 7772 Logging to host glite-rb.ct.infn.it, port 9002

#### JOB SUBMIT OUTCOME

The job has been successfully submitted to the Network Server. Use glite-job-status command to check job current status. Your job identifier is:

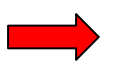

#### - https://glite-rb.ct.infn.it:9000/3WFTTW3ph3SZm7t1UqWSyQ

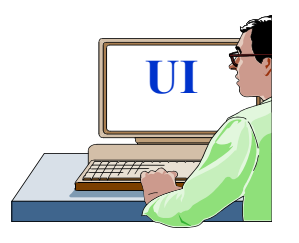

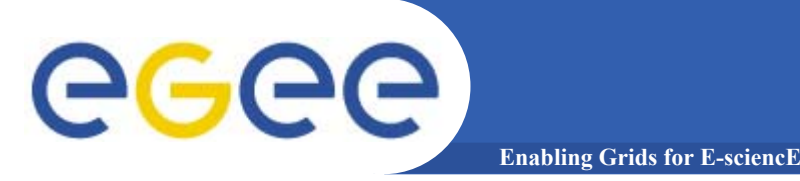

edg-job-submit --vo gilda hostname.jdl

Selected Virtual Organisation name (from --vo option): gilda Connecting to host grid004.ct.infn.it, port 7772 Logging to host grid004.ct.infn.it, port 9002

#### JOB SUBMIT OUTCOME

The job has been successfully submitted to the Network Server. Use edg-job-status command to check job current status. Your job identifier (edg\_jobId) is:

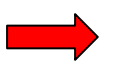

#### - https://grid004.ct.infn.it:9000/tnGRbee9lsxaVhqm4ebNRA

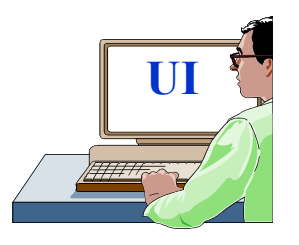

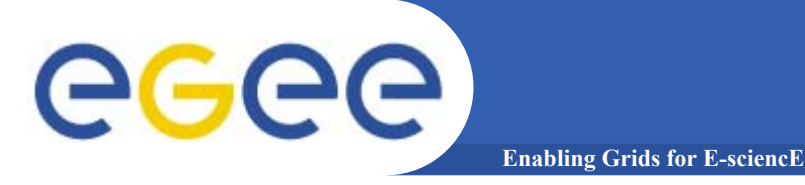

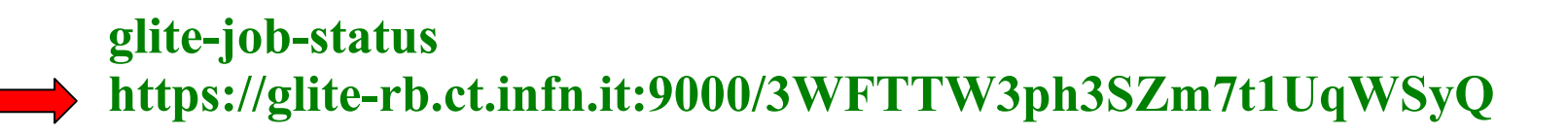

#### **BOOKKEEPING INFORMATION:**

| Status info for the Job : https://glite-                         |
|------------------------------------------------------------------|
| b.ct.infn.it:9000/3WFTTW3ph3SZm7t1UqWSyQ                         |
| Current Status: Done (Success)                                   |
| Exit code: 0                                                     |
| Status Reason: Job terminated successfully                       |
| Destination: gilda-ce-01.pd.infn.it:2119/jobmanager-lcgpbs-short |
| Submitted: Thu Jun 9 15:09:13 2005 CEST                          |

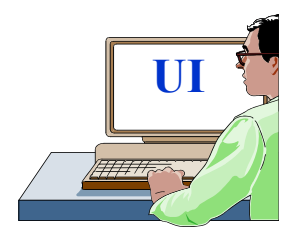

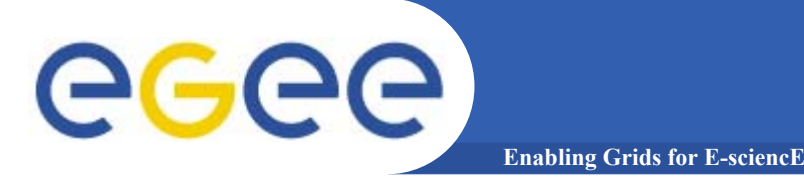

# more Job Services

# edg-job-status https://grid004.ct.infn.it:9000/tnGRbee9lsxaVhqm4ebNRA

#### **BOOKKEEPING INFORMATION:**

#### **Status info for the Job :**

https://grid004.ct.infn.it:9000/tnGRbee9lsxaVhqm4ebNRACurrent Status:Done (Success)Exit code:0Status Reason:Job terminated successfullyDestination:cn01.be.itu.edu.tr:2119/jobmanager-lcglsf-shortreached on:Thu Jun 9 13:13:46 2005

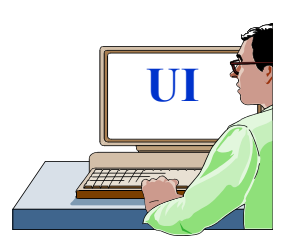

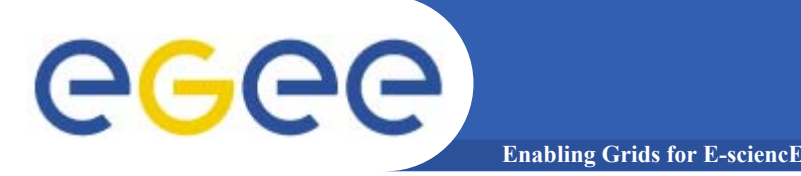

glite-job-output https://glite-rb.ct.infn.it:9000/3WFTTW3ph3SZm7t1UqWSyQ

Retrieving files from host: glite-rb.ct.infn.it ( for https://glite-rb.ct.infn.it:9000/3WFTTW3ph3SZm7t1UqWSyQ )

#### JOB GET OUTPUT OUTCOME

**Output sandbox files for the job:** 

https://glite-rb.ct.infn.it:9000/3WFTTW3ph3SZm7t1UqWSyQ
 have been successfully retrieved and stored in the directory:
 /home/gianluca/JobOutput/gianluca\_3WFTTW3ph3SZm7t1UqWSyQ

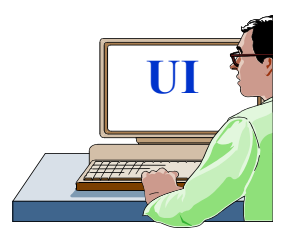

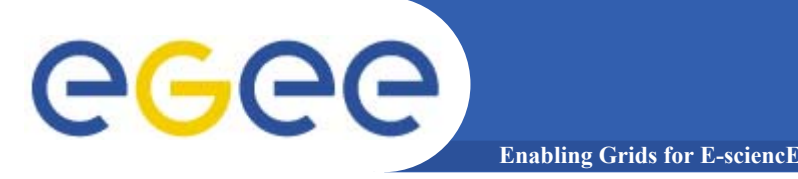

edg-job-get-output https://grid004.ct.infn.it:9000/tnGRbee9lsxaVhqm4ebNRA

Retrieving files from host: grid004.ct.infn.it ( for https://grid004.ct.infn.it:9000/tnGRbee9lsxaVhqm4ebNRA )

#### JOB GET OUTPUT OUTCOME

**Output sandbox files for the job:** 

https://grid004.ct.infn.it:9000/tnGRbee9lsxaVhqm4ebNRA
 have been successfully retrieved and stored in the directory:
 /home/gianluca/JobOutput/gianluca\_tnGRbee9lsxaVhqm4ebNRA

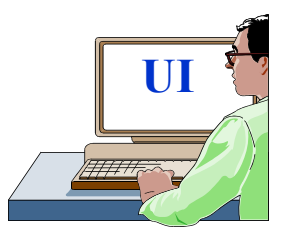

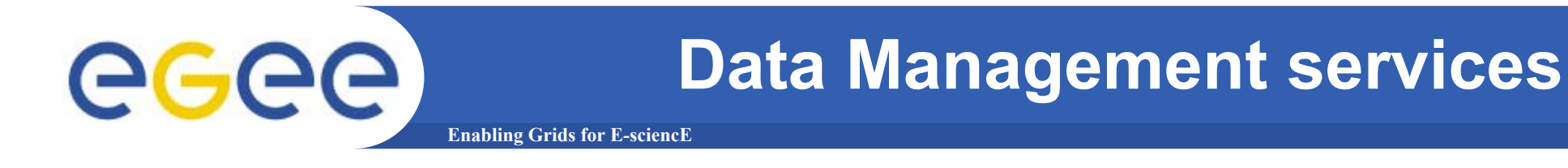

Now other commands :

#### **lcg-infosite :** Gives information about resource on the Grid e.g. : **CE and SE**

lcg-cr : Copies a file to a SE and registers the file in the LRC e.g. : lcg-cr −vo gilda -d grid009.ct.infn.it -l file:/home/myhome/myfile

guid:b4ee51eb-b4b0-433f-ab9b-8107ef76d3b3 => myfile

**lcg-rep :** Copies a file from one SE to another SE and register it in the LRC.

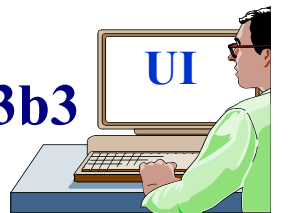

e.g.: lcg-rep –vo gilda -d grid009.ct.infn.it guid:b4ee51eb-b4b0-433f-ab9b-8107ef76d3b3

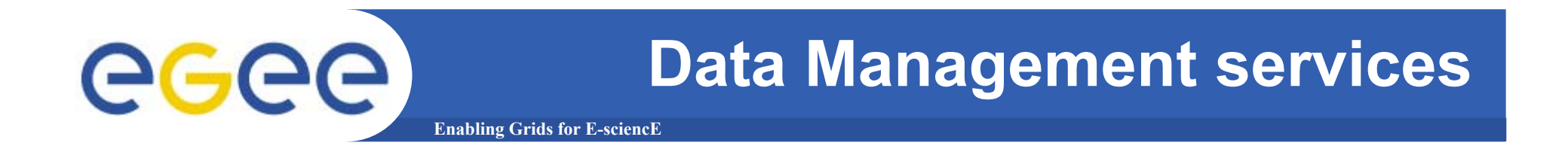

lgc-lr : allows to list all the replicas of files that have been successfully registred e.g. : lcg-lr --vo gilda lfn:myfile

lcg-cp : Copies aGrid file to a local destination e.g. : lcg-cp –vo gilda lfn:myfile file:/home/myhome/myfile

lcg-lg : Gets the GUID for a given LFN or SURL lcg-lg –vo gilda lfn:myfile

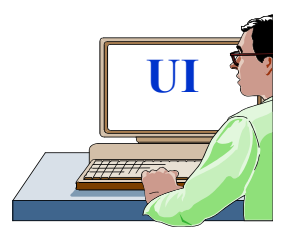

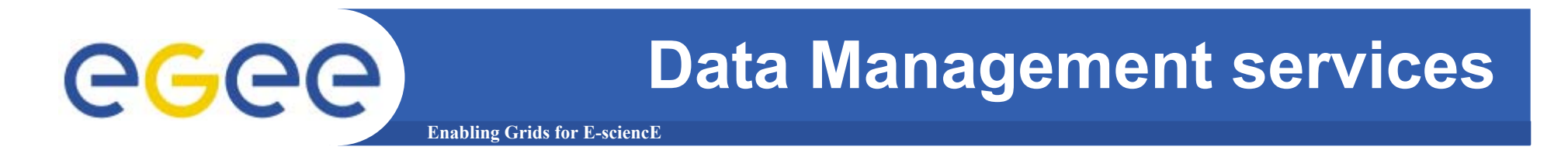

**lcg-del :** Deletes one file (or one replca or all replicas)

If a SURL is provided as argument then that particular replica will be deleted :

#### lcg-del –vo gilda -s grid009.ct.infn.it guid:b4ee51eb-b4b0-433f-ab9b-8107ef76d3b3 If is provided -a as argument then all replicas will be deleted :

## lcg-del –vo gilda -a guid:b4ee51eb-b4b0-433f-ab9b-8107ef76d3b3

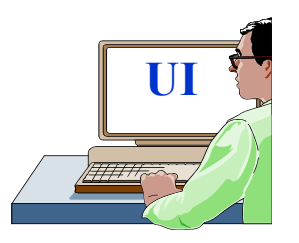

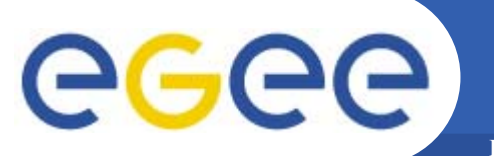

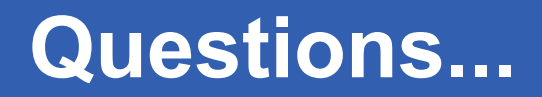

**Enabling Grids for E-sciencE** 

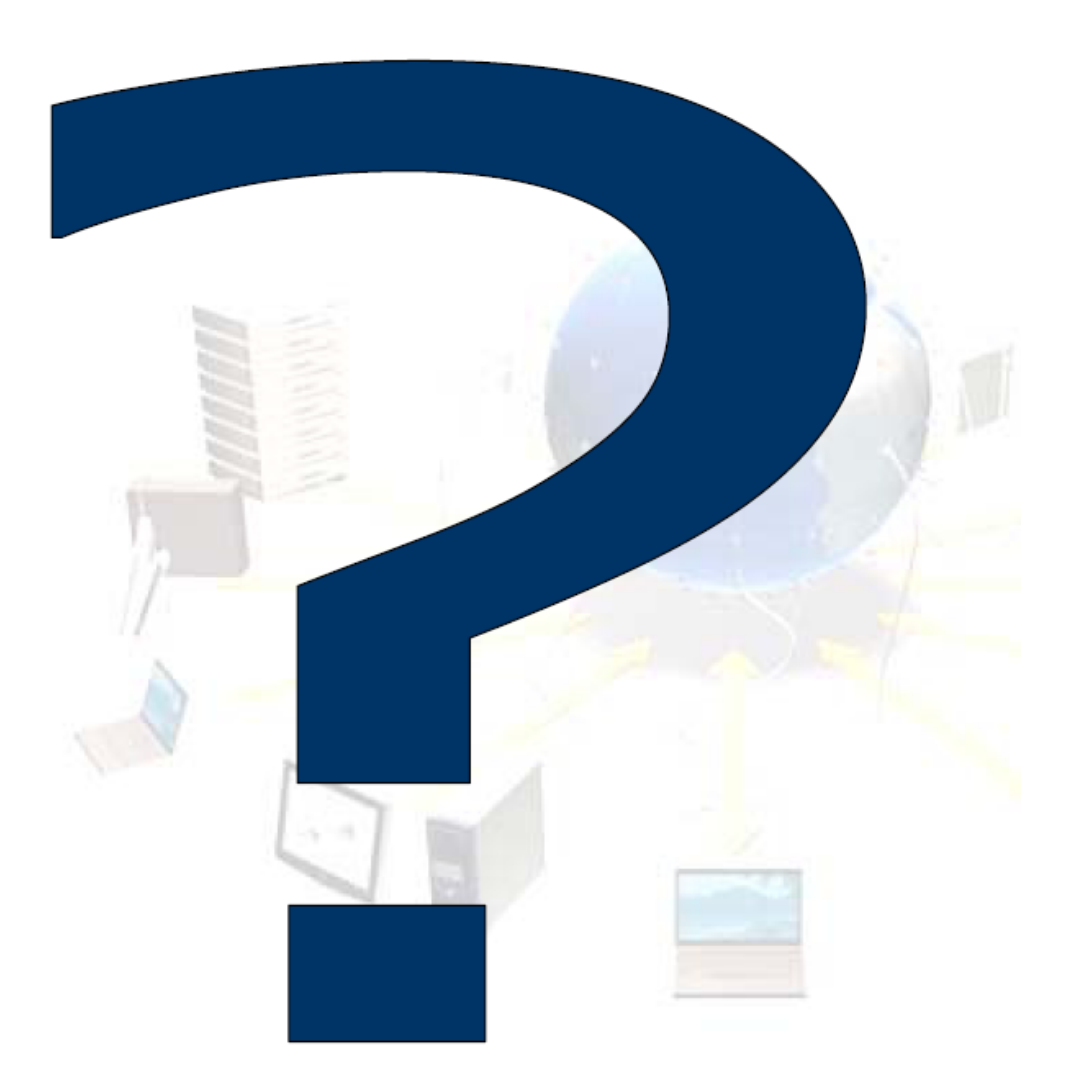